## HOW TO CUSTOMIZE YOUR PERSONAL MENU IN BANNER Personal Menu Maintenance Form (GUAPMNU)

### General:

The *Personal Menu Maintenance Form* lets you create and edit your personal menu. A personal menu includes the forms, jobs and menus that you use most often in your day-to-day work.

#### Check List:

Before you proceed, you must have the following information:

• The names of the forms you wish to add to your personal menu would be helpful

# Accessing the "Personal Menu Maintenance Form" (GUAPMNU)

Type the name of the form GUAPMNU in the Direct Access field.

The adjacent screen will appear:

**Note:** Numbers have been added to the adjacent form to help find and identify the different fields. These numbers correspond to the table below, which not only describes what a user needs to enter in each individual field but also defines or explains the field's purpose.

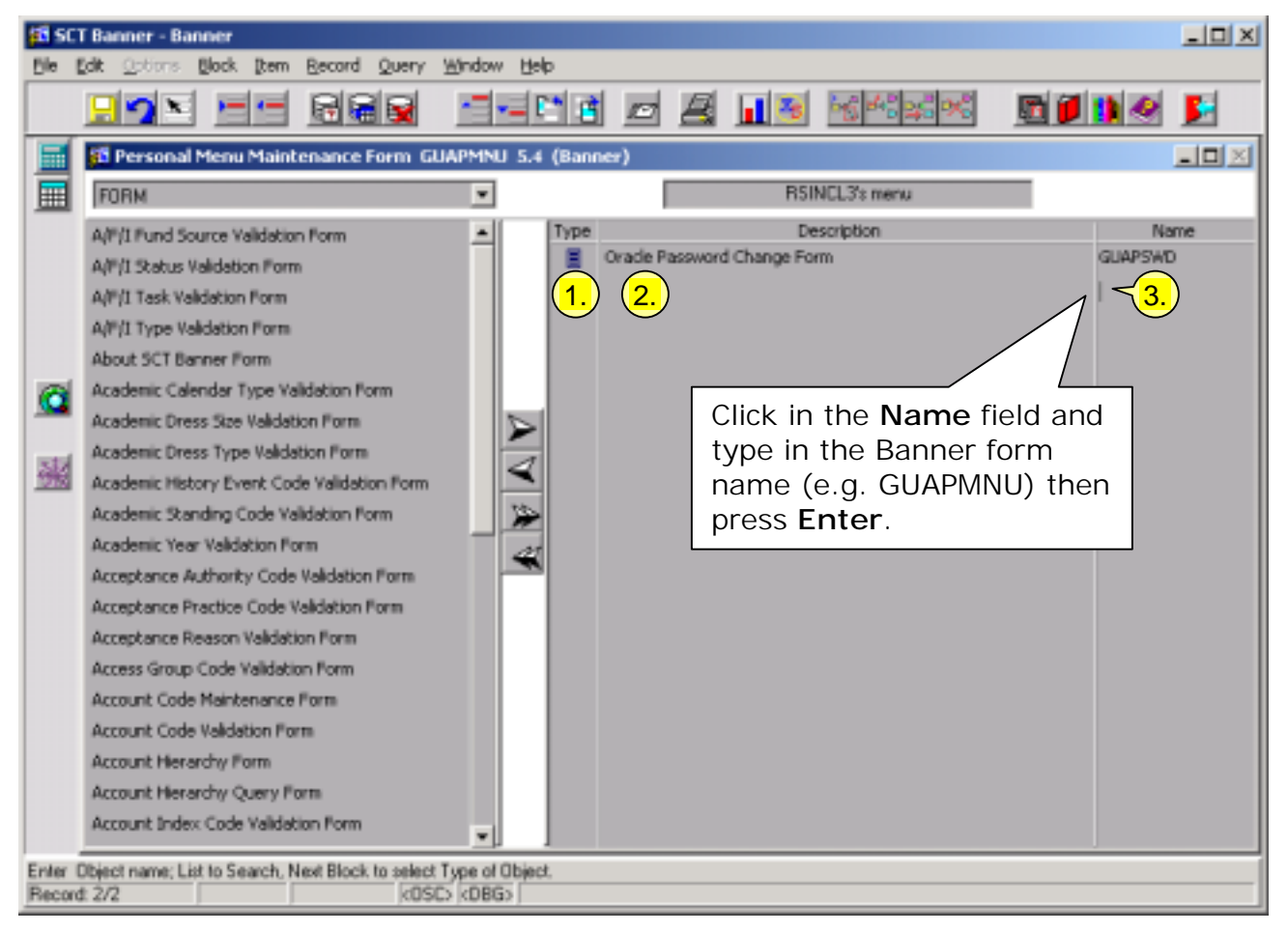

| Req'd    | #  | Field       | Action                              | Reaction | Explanation/Description                                                                                  | Related Documentation |
|----------|----|-------------|-------------------------------------|----------|----------------------------------------------------------------------------------------------------|-----------------------|
|          | 1. | Туре        |                                     |          | Skip this field, it will default in with your form                                                       |                       |
|          |    |             |                                     |          | name.                                                                                                    |                       |
|          | 2. | Description |                                     |          | The long description/title<br>of the form. Will default in<br>when you enter the 7-<br>letter form name. |                       |
| <b>~</b> | 3. | Name        | Tab or click with your mouse to the |          | The 7-letter form name.                                                                                  |                       |

| Req'd | # | Field | Action               | Reaction             | Explanation/Description | Related Documentation |
|-------|---|-------|----------------------|----------------------|-------------------------|-----------------------|
|       |   |       | next available space |                      |                         |                       |
|       |   |       | under the Name       |                      |                         |                       |
|       |   |       | column and type in   |                      |                         |                       |
|       |   |       | the name of the      |                      |                         |                       |
|       |   |       | form you wish to     |                      |                         |                       |
|       |   |       | add to your personal |                      |                         |                       |
|       |   |       | menu.                |                      |                         |                       |
|       |   |       | e.g. GUAPMNU         |                      |                         |                       |
|       |   |       | Press Enter on your  | The forms type and   |                         |                       |
| •     |   |       | keyboard.            | description defaults |                         |                       |
|       |   |       |                      | in.                  |                         |                       |

Repeat the steps described above until all the forms you desire are entered into your Personal Menu.

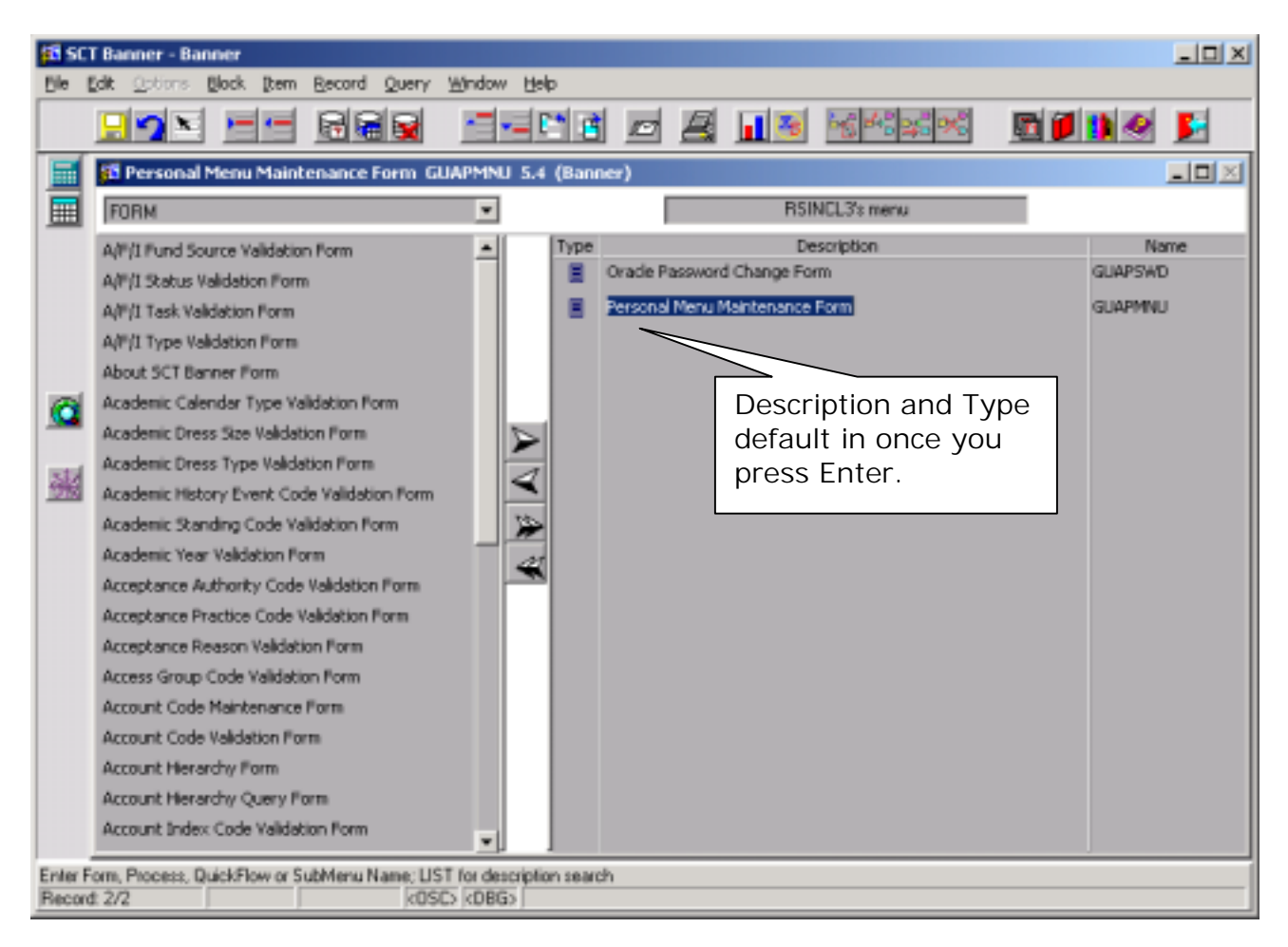

| Req'd | # | Field | Action                                                                                                    | Reaction                                                                                                    | Explanation/Description | Related Documentation |
|-------|---|-------|----------------------------------------------------------------------------------------------------|----------------------------------------------------------------------------------------------------|-------------------------|-----------------------|
|       |   |       | Save your changes<br>by either clicking on<br>the save icon on your<br>Tool bar, or going to<br>File/Save on your<br>Menu bar. | Auto-hint line<br>confirms whether<br>save was<br>successful:<br><i>Transaction</i><br><i>complete: ##</i><br><i>records applied and</i><br><i>saved</i> |                         |                       |

Last edited on March 4, 2003 Last printed 3/4/2003 10:55 AM Page 4 of 7

|   |  | Exit the form by       | Return to the Main   |  |
|---|--|------------------------|----------------------|--|
| - |  | either clicking on the | Menu. Click on       |  |
|   |  | exit icon on your      | Personal Menu in     |  |
|   |  | Toolbar, or going to   | the Navigation       |  |
|   |  | File/Exit on your      | Frame to refresh the |  |
|   |  | Menu bar.              | menu and view your   |  |
|   |  |                        | changes.             |  |

## How to Search for a Form and Add it to your Personal Menu using GUAPMNU

- Click in the far left column where all the Banner forms are displayed
- Press F7 or the Enter Query icon on the toolbar. This will clear all the forms listed and will put you in query mode.
- 3) Enter your search query using the usual wildcards (% and \_) and then press F8 or the Execute Query icon, to execute your search.
  e.g. If you were looking for the Personal Menu Maintenance

Form you would enter %Personal%

\*\*Don't forget that all words have to be capitalized!

Continued below.....

| an sc   | f Banner - E          | Banner<br>Block Der | m Rec     | and Query  | Window   | Help    |           |          |                   |                     |   |          |               | <u>_     ×</u> |
|---------|-----------------------|---------------------|-----------|------------|----------|---------|-----------|----------|-------------------|---------------------|---|----------|---------------|----------------|
|         |                       |                     |           |            |          |         | 1 🖻       | B        | 12                | 66 <sup>68</sup> 96 | * | <b>1</b> | •             | <u></u>        |
|         | 🛐 Person              | al Menu Mai         | intenar   | nce Form ( | JUAPMNU  | 5.4 (Ba | nner)     |          |                   |                     |   |          |               | - O ×          |
|         | FORM                  |                     |           |            | ۳        |         |           |          | RSI               | NCL3's menu         |   |          |               |                |
|         | %Personal             | 5                   |           |            |          |         | o Orade P | lassword | De<br>I Change Fo | isoription<br>m     |   |          | Na<br>GUAPSWC | me)            |
| Enter a | query; press<br>t 1/1 | FB to execute       | n, Chileg | to cancel  | SC) KOBG |         |           |          |                   |                     |   |          |               |                |

- Once you execute the query, the forms matching your query criteria are listed on the left
- Select the form you were searching for (e.g. Requisition Form) by clicking on the name. It will indicate that it is selected by turning white.
- Click on the Arrow pointing to the right (A) to add the form to your personal menu.

A – Inserts form(s) selected to your personal menu
B – Removes form(s) selected

from your personal menu (First select the form in your personal menu that you wish to remove, then click on this arrow to remove it)

 C – Inserts all banner forms into your personal Menu (Do not Use)
 D – Removes all forms from you personal menu

| tille tille   | Banner - Banner<br>dit Options Block (Item Record Query | Window Help           |                |                    |              |         | <u>_                                    </u> |
|---------------|---------------------------------------------------------|-----------------------|----------------|--------------------|--------------|---------|----------------------------------------------|
|               |                                                         |                       |                | 13                 | 56 548 26 96 | 🖸 🖉 🚺 🧟 |                                              |
|               | 🛱 Personal Menu Maintenance Form GL                     | IAPMNU 5.4 (Banr      | ier)           |                    |              |         |                                              |
|               | FORM                                                    | *                     |                | BSI                | NCL3's menu  |         |                                              |
|               | Personal Menu Maintenance Form                          | A<br>A<br>V<br>A<br>D | Orade Password | De<br>I Change For | m            | GUAPS   | Name<br>AD                                   |
| Select Record | Form, Process, QuickFlow or SubMenu Name<br>± 1/1 c050  | S (DBG)               |                |                    |              |         |                                              |

# NOTE:

If your personal menu fills an entire screen leaving you no space to add a form you will need go to the Menu Bar and select **Record/Insert**. A space will be provided for you to enter the new form name.